## 考生填写《个人信息表》说明

一、登陆说明

1. 登陆网址: <u>http://apply.zibs.zju.edu.cn/login</u>
 2. 登陆页面:

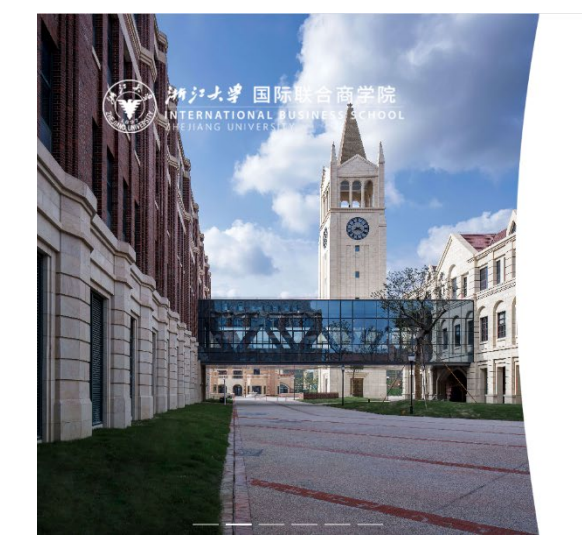

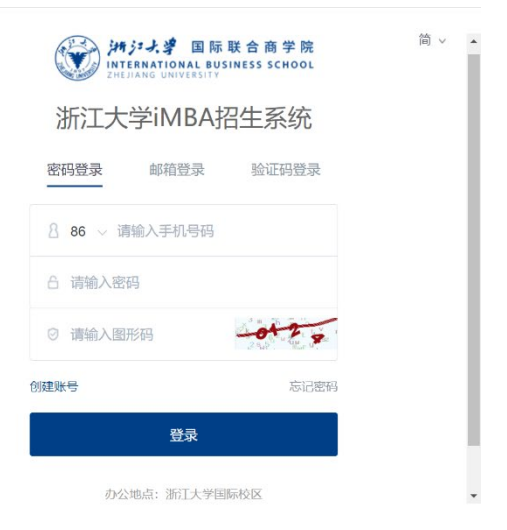

3. 登录: 已经注册过的考生直接登录, 还未注册系统的考生 注册后方可登录。

二、填写资料(包括基本信息、教育经历、工作经历、批次选择等)

1. **首次注册的新用户**登陆系统后,点击"批次选择",跳转到 考生信息填写页面。

|                                                                                                    | 申请须知 完善申请资料 通知 | 1公告                                               | ☑ 简 ✓    |
|----------------------------------------------------------------------------------------------------|----------------|---------------------------------------------------|----------|
| <ul> <li>申请进度</li> <li>○ 上传申请材料</li> <li>未完成</li> <li>查看进度详情</li> </ul>                             |                | 报名号: <b>智未报名</b><br>手机号:<br>电子邮箱:<br>报名号为报名凭证,请中记 | ☞ 修改个人资料 |
| 联系我们                                                                                                | *点击头像,进行编辑     | 请上传个人免冠近照,支持.jpg/.jpeg/.png格式,文件大小勿超过<br>5M       |          |
| <ul> <li>✓ 办公地点</li> <li>浙江大学国际校区</li> <li>□ 咨询电话</li> <li>0571-87572696</li> <li>□ 电子邮箱</li> </ul> | 申请资料           | HEMPER IN                                         |          |
| zibs-imba@intl.zju.edu.cn                                                                           |                | 批次选择                                              |          |

2. 已经登陆过系统的用户,登录后点击"立即填写",可进入考生信息填写页面。

| 申请进度                                 |            |                                               |           | ☞ 修改个人资料 |
|--------------------------------------|------------|-----------------------------------------------|-----------|----------|
| ○ 上传申请材料                             | 服名号        | * 暂末报名                                        |           |          |
| 未完成<br>○ 材料市応                        | 手机电        |                                               |           |          |
|                                      | 电子前        | 1箱:                                           |           |          |
| ○ 面试资格                               | 报名号<br>读上传 | 为报名凭证,请本记<br>个人象冠近额,支持 ipar inear pna将式,文件大小》 | niālītam  |          |
| ○ 联考成绩                               | "点击头像,进行编辑 |                                               |           |          |
|                                      |            |                                               |           |          |
| ○ 面试结果                               |            |                                               |           |          |
| ○ 录取结果                               | 申请资料       |                                               |           |          |
| *****                                | ❷ 批次选择。    | ○ 基本信息・                                       | ○ 教育信息・   |          |
| 查看进度详情                               | ○ 培训经历     | ○ 外语水平・                                       | ○ 工作经历・   |          |
|                                      |            |                                               |           |          |
| 联系我们                                 |            |                                               | ADDIN_DEP |          |
| and the subsection of the Control of | ○ 批存入信息    | ●提父申请。                                        |           |          |
| ☞ 办公地点                               |            |                                               |           |          |
| 浙江大学国际校区                             |            |                                               |           |          |
| FIEL The Mande La"                   |            | 立即填写                                          | 5/        |          |

3. 根据个人实际报考情况,选择批次。

| 考生类别               | 批次选择            |
|--------------------|-----------------|
| 提前批面试结果为"优秀、良好"的考生 | 2024 年提前批考生复试申请 |
| 提前批面试结果为"一般"及      | 2024 在世初批老牛有计由法 |
| 未参加提前批面试的考生        | 2027 千市沉弛为生友叫千哨 |
| 其他考生               | 2024 年其他面试考生    |

| Mistanational Business | <sup>商学院</sup><br>school 首页 申请须知 | 完善申请资料 通知公告 |          |                             | 日前~ |
|------------------------|----------------------------------|-------------|----------|-----------------------------|-----|
|                        | 填写进度                             | 批次选择        |          |                             |     |
|                        | ❷ 批次选择*                          |             | * 请选择批次: | 2024年提前批考生复试申请 人            |     |
|                        | ○ 基本信息*                          |             |          | 2024年提前批考生复试申请              |     |
|                        | ○ 赦育信息*                          |             |          | 2024年常規批考生質试申请<br>2024年其他考生 |     |
|                        | ○ 工作信息*                          |             |          |                             |     |
|                        | O 推荐人信息*                         |             |          |                             |     |
|                        | ○ 推荐信信思*                         |             |          |                             |     |
|                        | ○ 成绩上传*                          |             |          |                             |     |
|                        | 提交申请                             |             |          |                             |     |
|                        |                                  |             |          |                             |     |

 按照顺序分别填写基本信息、教育经历、工作经历等,并 进行确认提交。

| HTERNATIONAL BUS | 联合商学院<br>INESS SCHOOL 首页 申请须知 | 完善申请资料 | 通知公告             |         |   | ☑ 简 ~ |
|------------------|-------------------------------|--------|------------------|---------|---|-------|
|                  |                               |        |                  |         |   |       |
| I                | 填与进度                          | 基本信息   |                  |         |   |       |
|                  | ❷ 批次选择*                       |        | * 真实姓名(与身份证姓名一致) |         |   |       |
|                  | ○ 基本信息 *                      |        | * 手机号            |         |   |       |
|                  | ○ 教育信息*                       |        | *邮箱              |         |   |       |
|                  | ○ 培训经历                        |        | * 证件类型           |         |   |       |
|                  | ○ 外语水平*                       |        | *身份证号            |         |   |       |
|                  | ○ 工作经历*                       |        | *姓氏拼音            |         | 3 |       |
|                  | ○ 职业证书                        |        | * 名字拼音           |         | 1 |       |
|                  | ○ 所获荣誉                        |        | * 性别             | ○ 男 ○ 女 |   |       |
|                  | 〇时加问题*                        |        | *出生日期            | 8       |   |       |

请确保身份证号码和手机号码准确无误; 邮寄地址将是接收录取通知书的唯一地址,请认真填写确认。

5.填写完成所有信息后,点击"阅读的声明后请勾选'已知 晓'"后,确认并提交,完成报名。

| ガジス 望 国际联合商学院<br>INTERNATIONAL BUSINESS SCHOOL 首页 申请须                                                                                              | 和 完善中请资料 通知公告                                                                                                    | 日 简 ~ |
|----------------------------------------------------------------------------------------------------|----------------------------------------------------------------------------------------------------|-------|
| 集写进度         ● 批次時詳*         ● 批次時詳*         ● 基本信息*         ● 教育信息*         ● 初期短辺辺         ● 介田水平*         ● 工作経辺*         ● 現史正书         ● 所狭学帯 | 整定申請 AC 解解ID 内容: 本最及這時時段(作为申请那正大學圖影響會會學解(2005) 2023年4040項目的學校服,并未<br>前等時期的這個的場合。與你說明確認定。與你說明確認定的意意的及其不能必要。」<br>此時時期已不能的事情相違的思想是完成状態 (●) . 才能報意處的。 ■ |       |
| ○ 附加问题*                                                                                                    |                                                                                                    |       |